### **Application Note**

► icónics

July 2018

**Description:** This document shows how to publish the data from local device to Amazon Cloud via MQTT Protocol using IoTWorX.

### **OS Requirement:**

 IoT Gateway: Windows 10 IoT or Windows 10 Enterprise

**General Requirement:** Basic knowledge of MQTT and IoTWorX architecture, IoTWorX license.

## Introduction

IoTWorX bridges the gap between an on-premises communications networks and cloud-based deployment platforms like Amazon Cloud. The IoT Gateway, which can be considered an "Edge Device", provides data connectivity between on-premises end devices and the cloud. Targeting process, factory, and building automation as well as other industries, IoTWorX installs with on-premises communications includes BACnet, SNMP, Modbus, and OPC. The Amazon cloud communication path is highly secure and is based on Message Queuing Telemetry Transport (MQTT) and a publish/subscribe ("pub/sub") mechanism.

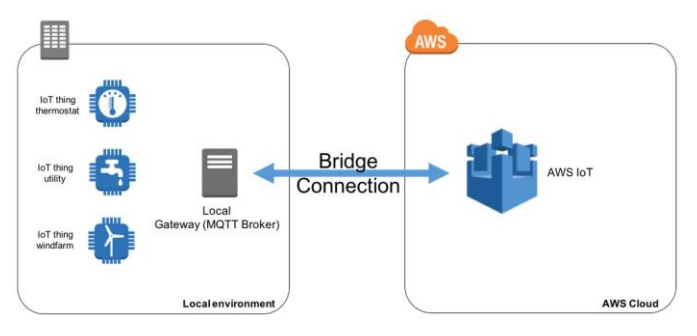

Figure 1 - IoT Gateway Architecture

One feature of local MQTT broker is called 'Bridge' and will enable you to connect your local MQTT broker to AWS IoT so they can exchange MQTT messages. This will enable your objects to communicate in a bi-directional fashion with AWS IoT and benefit from the power of the AWS Cloud.

## **Benefits**

The IoT Gateway Suite provides manufacturers and facility managers with a flexible platform to create Internet of Things applications. ICONICS offers several key IoT technologies, including rich connectivity to things (OPC, OPC UA, BACnet, SNMP, Modbus), secure cloud communications and built-in realtime visualization and analytics. With simple setup and configuration, users can easily create remote monitoring and analytics solutions that meet their innovative business requirements for collaboration and shared insight across geographies.

## Prerequisites and use

Before beginning IoT Gateway Suite Setup, please ensure you have procured the necessary software & license (ICONICS IoT Gateway Suite Software and IoTWorX license) and optional hardware (IoT Gateway Device). Once these prerequisites are prepared, you can begin provisioning and configuring your IoT Gateway Suite solution. Use the instructions below to begin:

## **Initial Resource Setup**

1. In the Amazon portal, click Onboard then Get Started.

|                                                                                                    |                                                                                                    | Connect to AWS IoT                                                                                                    |                                                                                                    |
|----------------------------------------------------------------------------------------------------|----------------------------------------------------------------------------------------------------|----------------------------------------------------------------------------------------------------|----------------------------------------------------------------------------------------------------|
| delated<br>Margan<br>Margan<br>M | Yas                                                                                                    |                                                                                                    |                                                                                                    |
|                                                                                                    | Configuring a device<br>Common a device or pour computer to ABS<br>toT using the computer wayed for ABS toT<br>Device SERS. | AWS IOT Button<br>The ANS IOT Button is a single-gargoes<br>device that sends a recessage to MVS IoT with<br>a press of a batton. | AWS IoT Starter Kit<br>Brows ABS IoT Starter Kit that were made<br>for conversing to ABS IoT and getting<br>started with the service. |
|                                                                                                    | Get Martial                                                                                                    | Configure a bottom                                                                                                    | Browne Harter Ma                                                                                                    |

Figure 2 - AWS IoT on Amazon

2. There will be wizard that walks you through creating a "Thing" (device). Generally, the default settings are fine.

| Select the platform and SDK that best se<br>Choose a platform             | uits how you are connecting to A | WS IoT.                              |   |
|---------------------------------------------------------------------------|----------------------------------|--------------------------------------|---|
| Linux/OSX                                                                 | >                                | Windows                              | > |
| Choose a AWS IoT Device SDK<br>Node.js                                    | >                                | Python                               | > |
| Java                                                                      | >                                |                                      |   |
| Some prerequisites to consider:<br>the device should have Node.js and NPM | Installed and a TCP connection   | to the public internet on port 8883. |   |

Figure 3 - Using wizard to create a Thing (device)

# IoTWorX – How to bridge MQTT Broker to Amazon Cloud

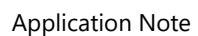

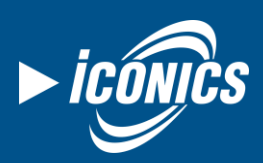

July 2018

3. Give your Thing a name.

| 119 IJ3                                                                                                    |                                                                                     |                                   |
|----------------------------------------------------------------------------------------------------|-------------------------------------------------------------------------------------|-----------------------------------|
| A thing is the representation and record of your phy<br>device needs a thing to work with AWS IoT. Creating | sical device in the cloud. Any physical<br>a thing will also create a thing shadow. | Choose an existing thing instead? |
| Name                                                                                                    |                                                                                     |                                   |
| MyNewThing                                                                                                  |                                                                                     |                                   |
| Show optional configuration (this can be done late                                                          | er) 🔹                                                                               |                                   |

Figure 4 - Giving name to your device

4. Download the connection kit.

| ownload a connection                                                           | kit                                    |                          |           |
|--------------------------------------------------------------------------------|----------------------------------------|--------------------------|-----------|
| e following AWS IoT resources will                                             | be created:                            |                          |           |
| A thing in the AWS IoT registry                                                | MyNewThing                             |                          |           |
| A policy to send and receive<br>messages                                       | MyNewThing-Policy                      | Preview policy           |           |
| he connection kit contains:                                                    |                                        |                          |           |
| A certificate and private key                                                  | MyNewThing.cert.pem, My                | NewThing.private.key     |           |
| AWS IoT Device SDK                                                             | Node.js SDK                            |                          |           |
| A script to send and receive messages                                          | start.ps1                              |                          |           |
| Before your device can connect and p<br>Download connection kit for<br>Windows | ublish messages, you will need to down | load the connection klt. |           |
|                                                                                |                                        |                          |           |
|                                                                                |                                        | Baci                     | Next step |
|                                                                                |                                        |                          |           |

- 5. Extract connects of the package
- 6. On a machine with OpenSSL

(https://slproweb.com/products/Win32OpenSSL.html) run following command:

"openssl pkcs12 -export -inkey MyNewThing.private.key -in MyNewThing.cert.pem out MyNewThing.p12"

Replace "MyNewThing" with the name of your Thing. You will be prompted to create a password, after which, a <*yourThingName>.p12* file will be created.

7. Use Local UI to import the certificate to the Local Machine - Personal store.

|                                                                                                    | Diagnostics -                                                                                                    |                                                                     |                                                                        |                                                       |                                                                                                    |
|----------------------------------------------------------------------------------------------------|----------------------------------------------------------------------------------------------------|---------------------------------------------------------------------|------------------------------------------------------------------------|-------------------------------------------------------|----------------------------------------------------------------------------------------------------|
| Home / Provi                                                                                                    | sioning / Certific                                                                                                    | ate Setup                                                           |                                                                        |                                                       |                                                                                                    |
| Certificate                                                                                                    | Store                                                                                                    |                                                                     |                                                                        |                                                       |                                                                                                    |
| Please, select<br>'Browse Certif<br>Note: Only the                                                                                                    | the certificate stor<br>icates' button the<br>e certificates with                                                                                            | e to browse for ava<br>get the certificates<br>Server Authenticatio | ilable certificates or<br>in the given certific<br>in key usage are re | n IoT Gateway<br>ate store.<br>trieved from t         | . Choose Store Location and the Certificate Store with the selected location. Then click on<br>he Certificate Store and listed here.                                                                                   |
| Store Locatio                                                                                                    | on:                                                                                                    |                                                                     |                                                                        |                                                       | Select the Certificate Store:                                                                                                    |
| <ul> <li>Current U:</li> <li>Local Mac</li> </ul>                                                                                                    | ser<br>hine                                                                                                    |                                                                     |                                                                        |                                                       | no Store Location selected *                                                                                                    |
| Browse Cert                                                                                                    | ificates                                                                                                    |                                                                     |                                                                        |                                                       | Clear Certificates Cach                                                                                                    |
| The selected of<br>Note: The cert                                                                                                    | ertificate will be se<br>ificate for commun                                                                                                    | t for the Server Tran<br>nication between 107                       | sport (as Transport<br>Gateway device an                               | settings in Fra<br>d IoT Hub cou                      | ImeWorX Server Location) or for OPC UA applications. Id be set only during provisioning phase. It could be done on <b>Provisioning Device Setup</b> page.                                                              |
| Select the use                                                                                                    | age of the certifica                                                                                                    | ite: None                                                           |                                                                        | ۳                                                     |                                                                                                    |
| Select the usi<br>Select the cer                                                                                                    | age of the certifica<br>tificate:                                                                                                    | no Certif                                                           | cate available 🔻                                                       | •                                                     | Activate Certificate                                                                                                    |
| Select the usi<br>Select the cer<br>Remove ce                                                                                                    | age of the certifica<br>tificate:<br>rtificate from Sett                                                                                                    | no Certif                                                           | cate available ¥<br>the certificate will i                             | •<br>be removed fr                                    | Activate Centricate on the selected server settings (by usage) and that settings will be reverted to the defaults.                                                                                                    |
| Select the usi<br>Select the cer<br>Remove ce<br>Certificate                                                                                                    | age of the certifica<br>tificate:<br>rtificate from Sett<br>Import                                                                                           | no Certif                                                           | cate available ▼                                                       | be removed fr                                         | Actuale Certificate on the sector settings (by usage) and that settings will be reverted to the defaults.                                                                                                    |
| Select the usi<br>Select the cer<br>Remove ce<br>Certificate<br>The new certif<br>Machine' store                                                                                                    | spe of the certificat<br>tificate:<br>rtificate from Sett<br>Import<br>locate will be import<br>location.                                                    | te: None<br>no Certif<br>ings The use of<br>ted to the certificate  | cate available   the certificate will i store selected abov            | te removed fra<br>be removed fra<br>re. If no Certifi | Activate Certificate on the selected server settings by usage) and that settings will be reverted to the defaults. Control Store is setected, then the certificate will be imported into 'Personal' above in the Local |
| Select the usi<br>Select the cer<br>Remove ce<br>Certificate<br>The new certif<br>Machine' store<br>Certificate fil                                                                                                    | spe of the certificat<br>tificate:<br>rtificate from Sett<br>Import<br>locate will be import<br>location.<br>e to import:                                    | ted to the certificate                                              | cate available   the certificate will i the selected abov              | •<br>be removed fri<br>e. If no Certifi               | Activate Certificate on the seatched server settings (by usage and that settings will be reverted to the defaults. cate Store is selected, then the certificate will be imported into 'Personal' store in the Local    |
| Select the usi<br>Select the cer<br>Remove ce<br>Certificate<br>The new certif<br>Machine' store<br>Certificate fill<br>Choose Fi                                                                                                    | spe of the certificat<br>tificate:<br>rtificate from Sett<br>Import<br>location.<br>e to import:<br>e MyNewThing.                                            | ted to the certificate                                              | cate available                                                         | •<br>be removed fri<br>e. If no Certifi               | Activate Cardincate on the searched server settings by usage and that settings will be reverted to the selecuts. cate Store is selected, then the centificate will be impacted into Personal' store in the Lecal       |
| Select the usi<br>Select the cer<br>Remove ce<br>Certificate<br>The new certif<br>Machine' store<br>Certificate fill<br>Choose Fi<br>Certificate pa                                                                                                    | spe of the certifica<br>tificate:<br>rtificate from Sett<br>Import<br>locate will be impor<br>location.<br>e to import:<br>MyNewThing.<br>sssword: (if appli | ted to the certificate p12 cable)                                   | cate available                                                         | •<br>be removed fri<br>ve. If no Certifi              | Athete Certificate on the selected server settings by usage and that settings will be reverted to the defaultu cate Store is selected, then the certificate will be imported into Personal store in the Local          |
| Select the usi<br>Select the cel<br>Remove ce<br>Certificate<br>The new certif<br>Machine' store<br>Certificate fil<br>Certificate fil<br>Certificate pa<br>certificate pa<br>certificate | spe of the certifica<br>tificate:<br>tificate from Sett<br>Import<br>laceton.<br>e to import:<br>e to import:<br>MyNewThing.<br>sseword: (if appli<br>ficate | ted to the certificate p12 cable)                                   | cate available                                                         | •<br>be removed fri<br>re. If no Certifi              | Activate Cardificate on the selected server settings (by usage) and that settings will be reverted to the selecuts. cate Store is selected, then the centificate will be imported into 'Personal' store in the Local   |

- 8. In Workbench where you have an IoT project with your device, you will create a new MQTT broker under that device:
  - Change Protocol to Secured MQTT ("mqtts:")
  - Enter the appropriate server URL (such as somestring.iot.us-east-2.amazonaws.com )
  - Specify a client ID for your device
  - Change Security Mode to TLS ver. 1.2 (recommended)
  - Check the Enable Client Certificate Button
  - Click the Browse Certificate button next to the Client Certificate field
  - Select the AWS IoT Certificate in the Local Machine Personal store (that you recently imported)
  - Apply the changes
- 9. Next create a new Publisher Connection for your device that uses this MQTT broker and the JSON encoder. Specify some Real Time Publish List.

# IoTWorX – How to bridge MQTT Broker to Amazon Cloud

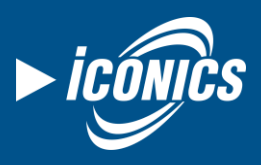

July 2018

### **Application Note**

| $rac{1}{2}$ AWSconnection $rac{2}{2}$ X                                         |                                            |                  |
|---------------------------------------------------------------------------------|--------------------------------------------|------------------|
| Publisher Connection Name:                                                      | AWSconnection                              | [Lanner2580-Jan1 |
| General Settings                                                                |                                            | <b>~</b>         |
| <ul> <li>The connection is enable</li> <li>Enable compatibility with</li> </ul> | rd<br>n ICONICS clients                    |                  |
| Connection Type:                                                                | MQTT                                       | Ŧ                |
| Encoder:                                                                        | JSON                                       | • 🛛 🔪            |
| Heartbeat Rate:                                                                 | $20 \Rightarrow$ (seconds, 0 = no timeout) |                  |
| Publish Lists                                                                   |                                            | <b>^</b>         |
| Real Time Publish List:                                                         | LEC2580PL                                  | • C 🏷 🕇          |
| Historical Publish List:                                                        | None                                       | - C 🍃 🕇          |
| Analyzer Publish List:                                                          | None                                       | - C 🗋 +          |
| MQTT Basic Settings                                                             |                                            |                  |
| Device ID:                                                                      | LEC2580                                    |                  |
| MQTT Broker:                                                                    | AWSbroker (mqtts:)                         | • 🖸 🍃            |
| Base Topic:                                                                     | Base                                       |                  |
| Quality of Service:                                                             | At Most Once                               | ٣                |
| Retain Message                                                                  |                                            |                  |

Figure 7 - Publisher Connection with MQTT Broker & JSON Encoder

 Now your IoTWorX device should be publishing to AWS IoT. To test it, go to the Test page in the AWS IoT portal and subscribe to the "#" (all) topic. You should see messages received from your device at your specified publish rate.

| Montry         Sales/plane         #         Depart Date         Put           Service 3         Sales/Plane 4 service 3         Sales/Plane 4 service 3         Put         Put         Sales/Plane 4 service 3         Put         Sales/Plane 4 service 3         Put         Put         Sales/Plane 4 service 3         Put         Put         Sales/Plane 4 service 3         Put         Put                                                                                                    |
|----------------------------------------------------------------------------------------------------|
| Name Angen Salashi ta stagin Angen Salashi Sangin Palah ta stagin Angen Salashi Sangin Salashi Sangin Salashi S |
| Exas/LEC2580/defia         Jun 15,201812-853.944-000         Expent           (         """"""""""""""""""""""""""""""""""""                                                                                                    |

Figure 8 - Testing IoTWorX device publishing with AWX IoT

11. To receive these messages into GENESIS64, you can create a subscriber connection. You can create a new broker on the subscriber node with similar settings as the one created before, but specifying a different client ID. Then you would associate that broker with a new subscriber connection that uses a matching decoder.

| 🚏 AWSsubscriber 脊 🗙                         |                     |                           | ×          |  |  |  |
|---------------------------------------------|---------------------|---------------------------|------------|--|--|--|
| Subscriber Connection Name: AW              | Ssubscriber         |                           | [W10FCQA1] |  |  |  |
| General Settings                            |                     |                           | -          |  |  |  |
| The connection is enabled                   |                     |                           |            |  |  |  |
| ✓ Enable compatibility with ICONICS clients |                     |                           |            |  |  |  |
| Connection Type:                            | MQTT                |                           | *          |  |  |  |
| Early Start:                                | 0 ‡                 | (minutes)                 |            |  |  |  |
| Default Decoder:                            | JSON                | •                         | 0 D        |  |  |  |
| Dynamic Subscription Life Time:             | 5 🗘                 | (minutes)                 |            |  |  |  |
| Keep Alive Timeout:                         | 60 ‡                | (seconds, 0 = no timeout) |            |  |  |  |
| MQTT Basic Settings                         |                     |                           | •          |  |  |  |
| MQTT Broker:                                | AmazonBroker (mqtts | 5:)                       | ମ 🖒        |  |  |  |
| Base Topic:                                 | Base                |                           |            |  |  |  |
| Quality of Service:                         | At Most Once        |                           | ٣          |  |  |  |

Figure 9 - Subscriber Connection with MQTT Broker & JSON Decoder

After the subscriber connection is completed, you should be ready to see your data. You can verify it with the Data Explorer:

| Data Explorer by ICONICS, Inc.                                                                                                    |   |    |            |              |                            |               |                 |          |                 |                              | -      |   |
|----------------------------------------------------------------------------------------------------|---|----|------------|--------------|----------------------------|---------------|-----------------|----------|-----------------|------------------------------|--------|---|
| Search:                                                                                                    | P | ÷. | Drag a col | umn header a | nd drop it here to group t | y that column |                 |          |                 |                              |        |   |
| * 🐺 LEC2580 🔸 📑 Published Data via Static List *                                                                                                    |   | т  | Name T     | Value T      | Timestamp T                | Quality T     | Data Type T     | Access T | User Access T   | Tag                          | -τ     |   |
| ★ Favorites                                                                                                    |   | -  | intW       | 3            | 1/12/2018 4:02 PM          | Good          | builtln: Int16  | RIW      | R W HR HW       | iot:AWSsubscriber/LEC2580    | √intW  | _ |
| 4 👼 My Computer                                                                                                    |   | _  | ramp1      | 61.5         | 1/15/2018 2:04 PM          | Good          | builtin: Double | R        | RWHRHW          | iot:AWSsubscriber/LEC2580.   | /ramp1 | _ |
| Assets                                                                                                    |   | _  | ramp2      | 90.375       | 1/15/2018 2:04 PM          | Good          | builtin: Double | R        | RWHRHW          | iotAWSsubscriber/LEC2580     | /ramp2 |   |
| 4 K Internet of Things                                                                                                    |   | _  | rampo      | 41.29313     | 1/15/2010 2:04 PM          | 0000          | CONTIN: DOUDIE  |          | K   W   HK   HW | Totikingsoupscriper/Ltc.2000 | ramps  | _ |
| 4 7 AWS where there                                                                                                    |   |    |            |              |                            |               |                 |          |                 |                              |        |   |
|                                                                                                    |   |    |            |              |                            |               |                 |          |                 |                              |        |   |
| A 1 LEC2380                                                                                                    |   | _  |            |              |                            |               |                 |          |                 |                              |        |   |
| All Available Data                                                                                                    |   | _  |            |              |                            |               |                 |          |                 |                              |        |   |
| Published Data via Dynamic List                                                                                                    |   | _  |            |              |                            |               |                 |          |                 |                              |        |   |
| Published Data via Static List                                                                                                    |   |    |            |              |                            |               |                 |          |                 |                              |        |   |
| intW                                                                                                    |   | _  |            |              |                            |               |                 |          |                 |                              |        |   |
| ► mamp1                                                                                                    |   |    |            |              |                            |               |                 |          |                 |                              |        |   |
| Image: Image: |   |    |            |              |                            |               |                 |          |                 |                              |        |   |
| ramp3                                                                                                    |   |    |            |              |                            |               |                 |          |                 |                              |        |   |
| Statistics                                                                                                    |   |    |            |              |                            |               |                 |          |                 |                              |        |   |
|                                                                                                    |   |    |            |              |                            |               |                 |          |                 |                              |        |   |

Figure 10 - Browsing published data in Data Explorer